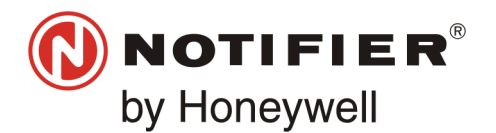

## ENGLISH

FIRE ALARM ASPIRATION SENSING TECHNOLOGY® QUICK INSTALLATION GUIDE ADDRESSABLE FAAST LT MODELS NFXI-ASD11, NFXI-ASD12, NFXI-ASD22

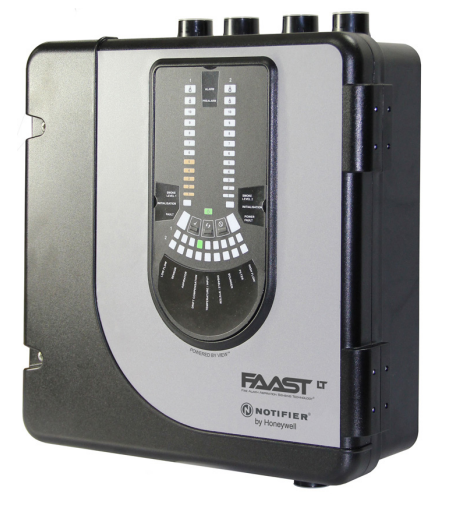

## DESCRIPTION

The LT NFXI-ASD Series is part of the Fire Alarm Aspiration Sensing Technology<sup>®</sup> (FAAST) family. FAAST is an advanced fire detection system for use where early warning and very early warning are a requirement. The system continuously draws air from the controlled environment through a series of sampling holes to monitor the environment for smoke particulate.

The NFXI-ASD is the addressable version of the FAAST LT range, communicating with the CIE (Fire Panel) via a proprietary loop protocol. It is available in 3 different models:

- NFXI-ASD11 Has single channel capability with one laser smoke sensor.
- NFXI-ASD12 Has single channel capability with two laser smoke sensors in a common chamber for coincidence detection.
- **NFXI-ASD22** Has two channel capability with two laser smoke sensors in separate chambers. (one sensor for each channel).

This guide provides information for mounting and basic installation using the unit's default factory settings. For more advanced information please see the FAAST LT Advanced Setup and Control Guide.

## SPECIFICATIONS

| <b>Electrical Character</b> | istics          |                                  |
|-----------------------------|-----------------|----------------------------------|
| Voltage Range:              |                 | 18.5 - 31.5 VDC                  |
| Supply Current:             | 1 Channel:      | 170mA (typical); 360mA (max) @   |
|                             |                 | 24 VDC 25°C (excluding sounders) |
|                             | 2 Channel:      | 270mA (typical); 570mA (max) @   |
|                             |                 | 24 VDC 25°C (excluding sounders) |
| Communication Loop S        | upply Voltage:  | 15 – 29 VDC (Loop current ≤      |
|                             |                 | 900mA)                           |
| Communication Loop S        | tandby Current: | @ 24V: 900 µA max. (poll once    |
|                             |                 | every 5s)                        |
| Module Isolator Chara       | cteristics      |                                  |
| Maximum rated switchin      | ng current      |                                  |
| (under short circuit, Is n  | iax):           | 0.9A @ ≤ 29V                     |
| Maximum leakage curre       | ent (IL max)    |                                  |
| with the switch open (is    | olated state):  | 15mA                             |
| Maximum series impeda       | ance with       |                                  |
| the switch closed (Zc m     | ax):            | 190 m ohm at 15Vdc; 1A           |

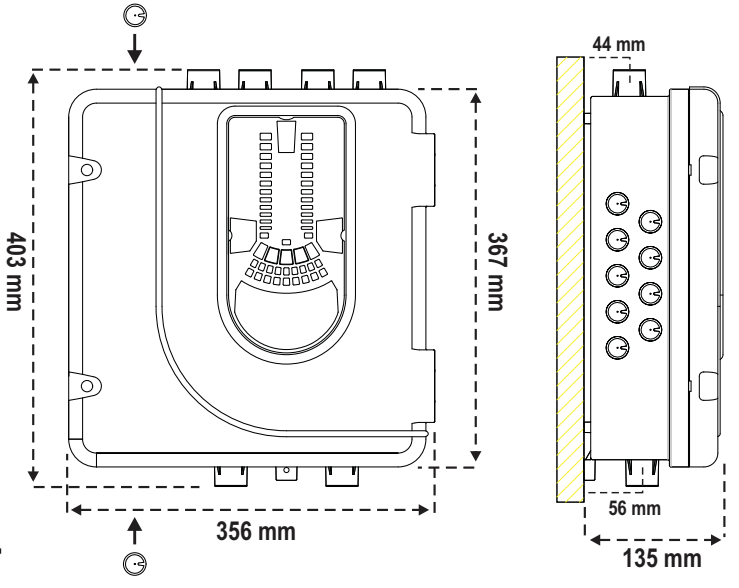

#### Figure 1: Dimensions and Knock-Outs

0.5s

65

2s (min)

-10°C to 55°C

See Figure 1

See Table 1A

See Table 1A

to EN 61386

6.5kg (inc sensors)

0.5 mm<sup>2</sup> to 2 mm<sup>2</sup> max

2.0 A @ 30 VDC, 0.5A @ 30 VAC

10% to 93% (non-condensing)

(Crush 1, Impact 1, Temp 31)

25mm (nom) or 27mm (nom)

Power Reset: Configurable Input: Activation Time: Relay Contact Ratings:

## Environmental Ratings

Temperature: Relative Humidity: IP Rating:

#### Mechanical

Exterior Dimensions: Wiring: Maximum Single Pipe Length Maximum Number of Holes Pipe Spec (EN54-20 Compliance):

Outside Pipe Diameter: Shipping Weight:

## PARTS LIST

| Description                | Quantity |  |
|----------------------------|----------|--|
| FAAST LT unit              | 1        |  |
| Mounting bracket           | 1        |  |
| 3-pin Terminal block       | 6        |  |
| 4-pin Terminal block       | 1        |  |
| 2-pin Terminal block       | 3        |  |
| 47 k-ohm EOL Resistor      | 2        |  |
| USB Cable                  | 1        |  |
| Front Panel Labelling Pack | 1        |  |
| Installation Kit CD        | 1        |  |
| Quick Installation Guide   | 1        |  |

#### Important Note

Aspirating Smoke Detectors supplied and installed within the EU must conform to the EU Construction Products Directive (89/106/EEC) and the related European Product Standard EN 54-20. FAAST LT has been tested and certified to ensure that it conforms to the necessary Standards, but strict adherence to this instruction guide is advised to ensure that the installation meets the requirements of the CPD Directive.

This equipment and all associated pipe work must be installed in accordance with all relevant codes and regulations.

## PHYSICAL INSTALLATION

## Front Panel Labels

The LT NFXI-ASD is shipped without the front panel labels fixed in place. This allows the installer to choose the language required for the installation from the Front Panel Labelling Pack.

Figure 2 shows where the labels need to be placed:

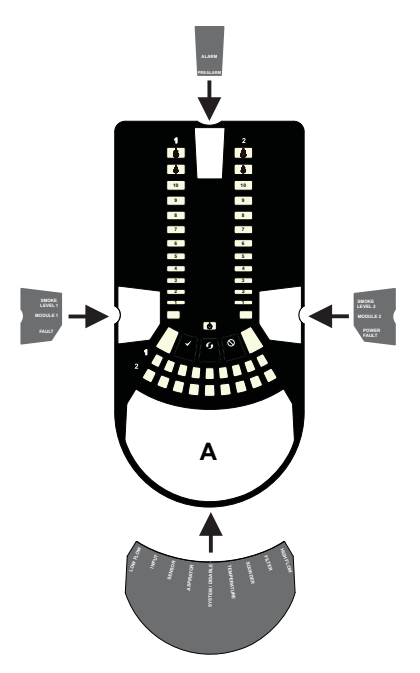

Figure 4: How to Knock Out Cable Gland Holes

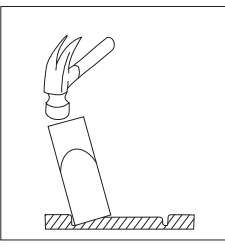

#### Mounting the LT NFXI-ASD to the Wall

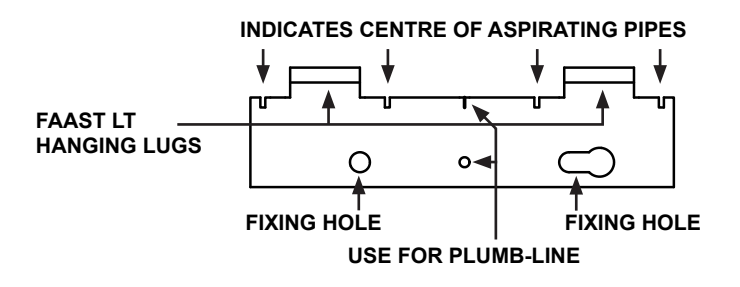

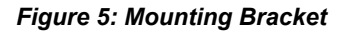

Figure 2: Placing the Front Panel Labels

When label **A** is in place, remove the protector from the bottom of the clear cover to stick the cover down, as shown in Figure 3:

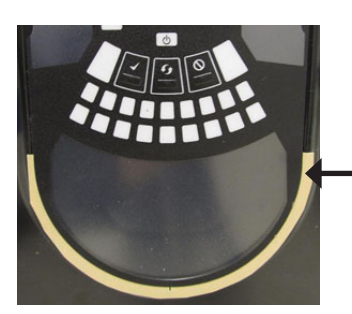

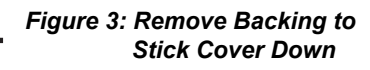

## Cable Access

Knock out cable gland holes where required. The location of the cable gland holes is shown in Figure 1, represented by the icon:

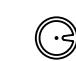

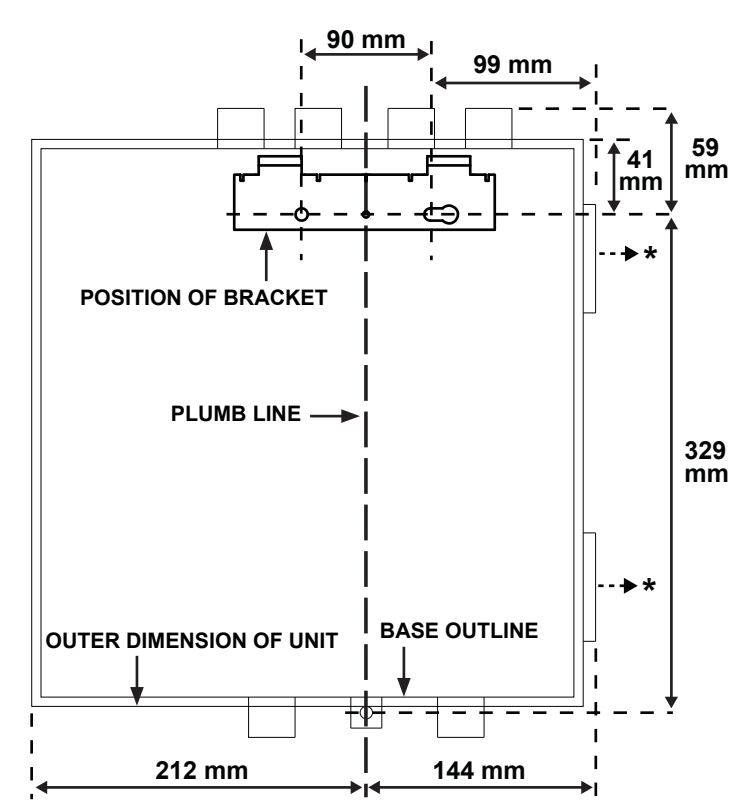

\* Minimum clearance required from hinges to open door = 35 mm.

#### Figure 6: Fasten the mounting bracket to the wall

## Figure 7: Sequence (1 to 9) to Mount the Detector on the Bracket

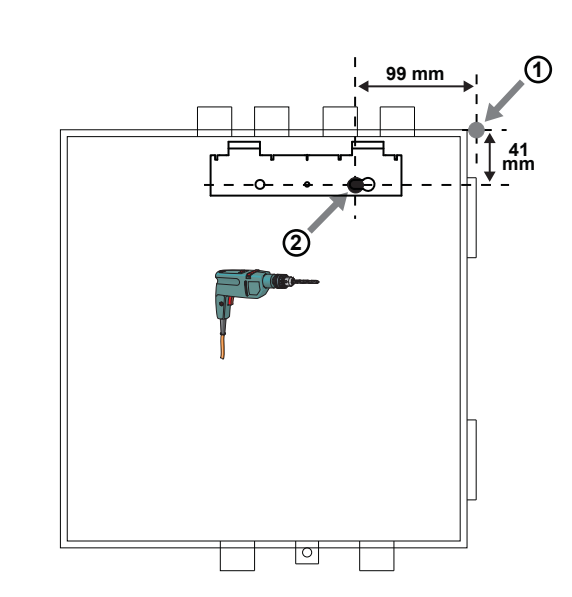

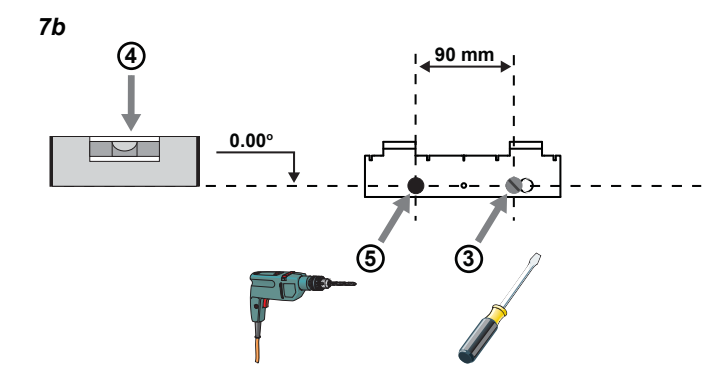

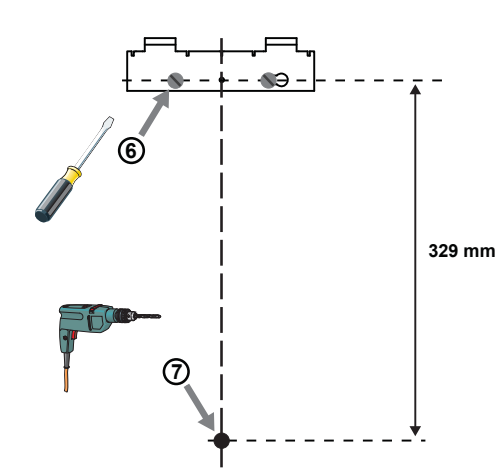

7d

7c

7a

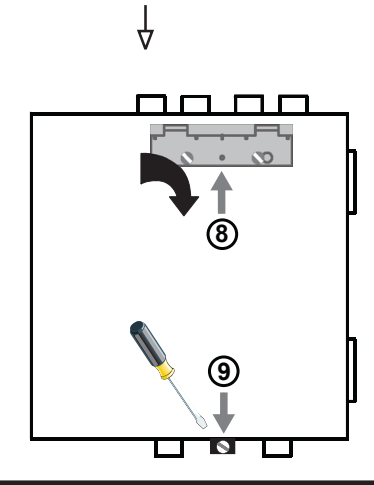

## **Pipe Hole Configuration**

*Figure 8* below shows the pipe holes available on the unit. Each unit has 2 pipe holes per channel (so if installing a 1 channel unit, holes 3 and 4 do not function). Use *Table 1* to locate the holes required for the installation:

Figure 8: Pipe Holes

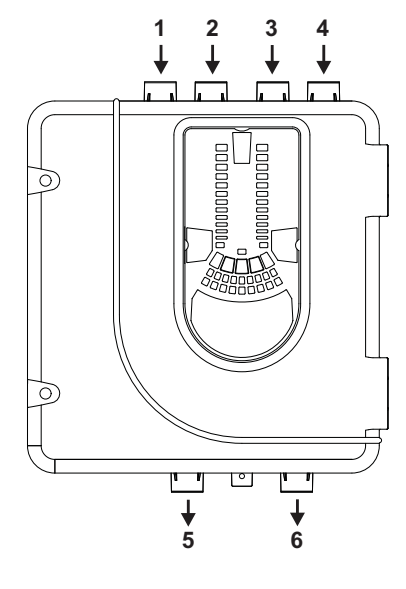

### Table 1: Pipe Holes Used for Each FAAST LT Model

| FAAST LT MODEL | INLET PIPE HOLE              | OUTLET PIPE HOLE |
|----------------|------------------------------|------------------|
| NFXI-ASD11     | 1 & 2, or 1 or 2             | 5                |
| NFXI-ASD12     | 1 & 2, or 1 or 2             | 6                |
| NFXI-ASD22     | Channel 1 - 1 & 2, or 1 or 2 | 5                |
|                | Channel 2 – 3 & 4, or 3 or 4 | 6                |

Note 1: Pipe holes not used should be kept sealed.

Note 2: Do NOT glue pipes into the pipe holes.

## Table 1a: Maximum Number of Pipe Holes Allowed Per Channel for EN54-20 Compliance

All figures quoted using highest (level 1) sensitivity.

| CLASS | PIPE LENGTH<br>(m) | MAX NUMBER OF HOLES PER<br>CHANNEL                      |
|-------|--------------------|---------------------------------------------------------|
| С     | 100                | 18 (10 x 2.5mm, 8 x 3mm) + 3mm<br>non sensing end hole) |
| В     | 100                | 6 (4 x 4mm, 2 x 5mm inc end hole)                       |
| Α     | 80                 | 3 (1 x 5mm, 2 x 6mm inc end hole)                       |

#### **Pipe Installation**

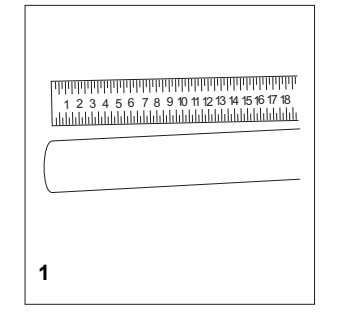

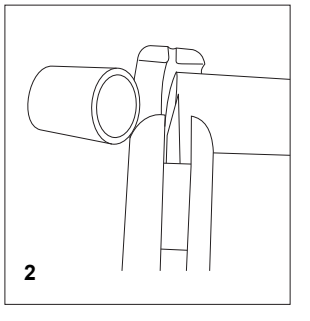

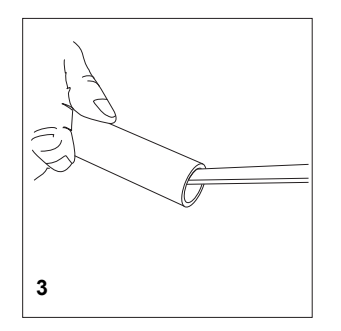

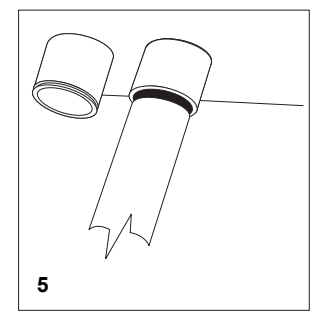

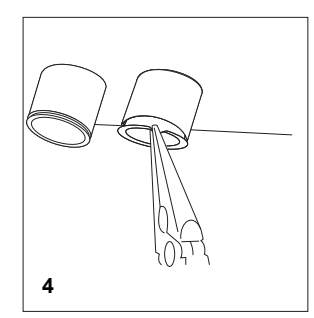

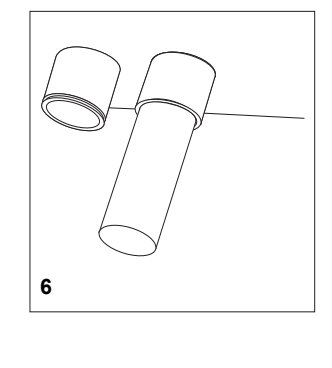

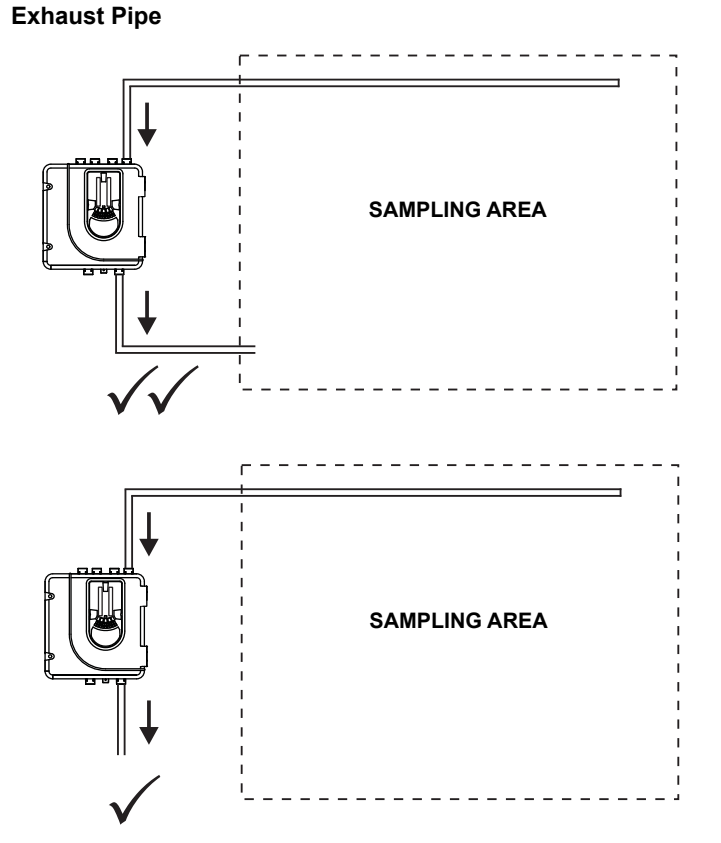

## WIRING INSTALLATION

Power, Alarm and Control Connections

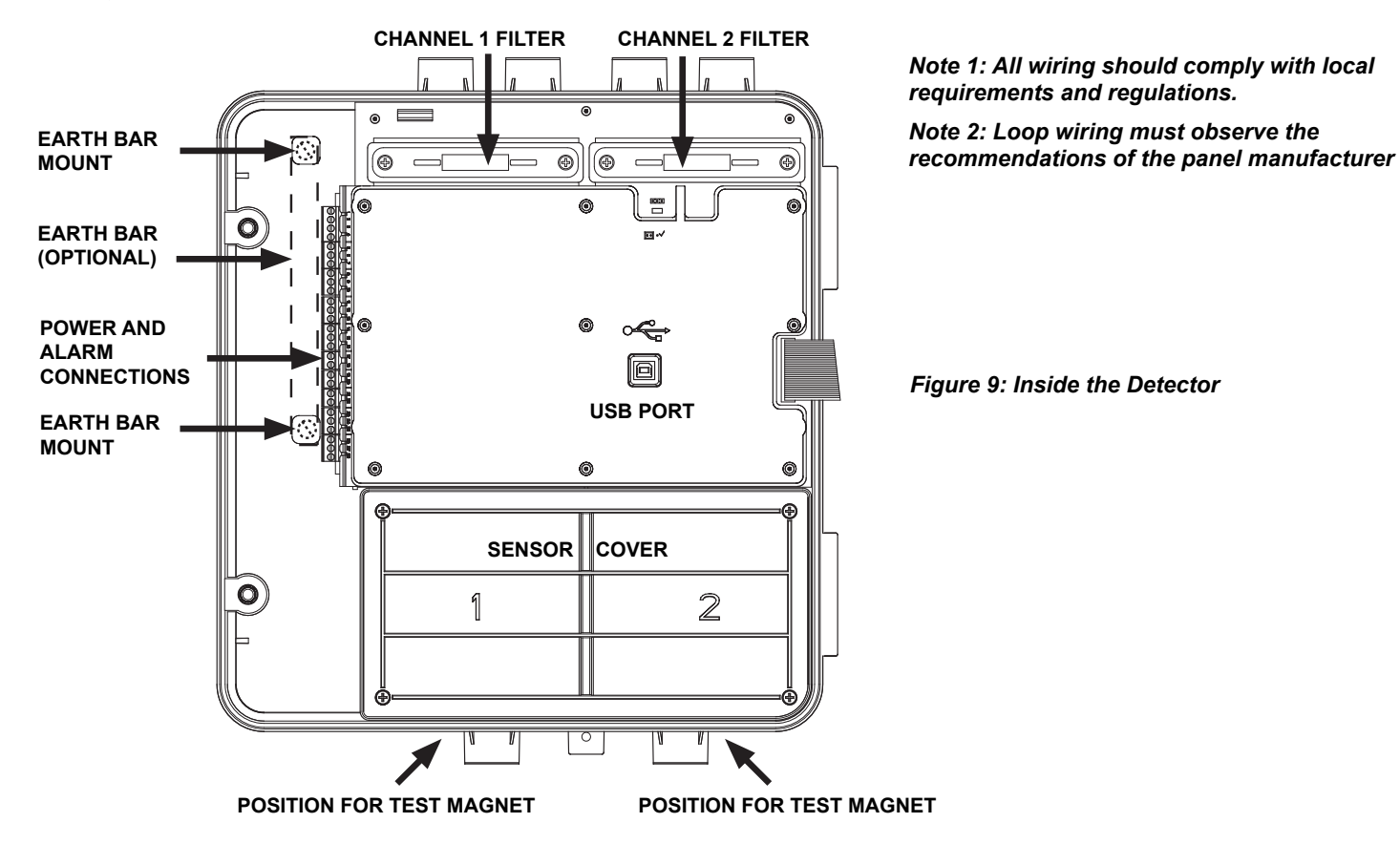

## Table 2: Wiring Terminal Designations

(Note - Terminals marked CH2 will only be available on 2 channel models)

| No.              | Function                                                             |                    |                                                                          |     |
|------------------|----------------------------------------------------------------------|--------------------|--------------------------------------------------------------------------|-----|
| 1<br>2<br>3<br>4 | Ext Power In +<br>Ext Power In -<br>Aux Power In +<br>Aux Power In - |                    | Primary PSU<br>Primary PSU<br>Not used in default<br>Not used in default | T1  |
| 5<br>6<br>7      | NC Alarm Relay<br>C Alarm Relay<br>NO Alarm Relay                    | CH1<br>CH1<br>CH1  |                                                                          | Т2  |
| 8<br>9<br>10     | NC Alarm Relay<br>C Alarm Relay<br>NO Alarm Relay                    | CH2<br>CH2<br>CH2  |                                                                          | Т3  |
| 11<br>12<br>13   | NC Fault Relay<br>C Fault Relay<br>NO Fault Relay                    | CH1<br>CH1<br>CH1  |                                                                          | T4  |
| 14<br>15<br>16   | NC Fault Relay (AUX)<br>C Fault Relay (AUX)<br>NO Fault Relay (AUX)  | CH2<br>CH2<br>CH2  |                                                                          | Т5  |
| 17<br>18         | Sounder Output 1 -<br>Sounder Output 1 +                             |                    | 47 k-ohm EOL Resistor                                                    | Т6  |
| 19<br>20         | Sounder Output 2 -<br>Sounder Output 2 +                             |                    | 47 k-ohm EOL Resistor                                                    | Τ7  |
| 21<br>22         | Configurable Input +<br>Configurable Input -                         | (Reset)<br>(Reset) | Default is active = short circuit<br>(unsupervised)                      | Т8  |
| 23<br>24<br>25   | Not Used<br>Loop out -<br>Loop switched out +                        |                    | To use isolator                                                          | Т9  |
| 26<br>27<br>28   | Loop in -<br>Loop in +<br>Loop not switched out +                    |                    | Internally connected to 27                                               | T10 |

Address 1; in 2 channel units (or when two sensors are fitted) the second device is set to Address 2.

Any sensor address may be used except 0, whilst respecting the panel's rules on co-operative Multi-Sensing\* (see below) between the VIEW<sup>™</sup> smoke sensors.

## <u>Module</u>

The module address is set by means of rotary decade address switches located behind the door of the unit. Use a screwdriver to rotate the wheels to the desired address. The selected address refers to channel 1; on 2 channel units the device assigns the next (+1) module address to channel 2 automatically. Hence, address 159 is not valid for channel 1. (Note: for control panels that use only 99 addresses, 99 is invalid for channel 1.)

**Note:** The module address will only respond to a panel poll when in *Normal* mode.

## \* Co-Operative Multi-Sensing

Depending upon the panel used, the rules to define the co-operative Multi-Sensing between the VIEW<sup>™</sup> smoke sensors differs. This mode will allow an even higher sensitivity, but is only to be used for the sensors within a single NFXI-ASD12.

## How to Set this up for the NF300, NF3000, NF500 and NF5000 Panels

The co-operative Multi-Sensing is automatically activated if the VIEW<sup>TM</sup> sensors on a loop are set to adjacent sensor addresses and if they are also put into the same zone. Additionally, if cells are being used, the cell numbers for the co-operative

sensors must also be the same.

## Table 3: Relays

| RELAY          | ACTION:                                                                                                    | NOTES                                |
|----------------|----------------------------------------------------------------------------------------------------|--------------------------------------|
| ALARM 1 or 2   | Controlled by panel when it determines alarm condition has been met.                                                                                 | Set ON and OFF by panel; not latched |
| FAULT 1 or 2   | When FAULT CONDITION on Ch1 or Ch2<br>or a common FAULT occurs. Fault is also<br>signalled when in Service Mode and when<br>the device is unpowered. | Fault state is not latched.          |
| SOUNDER 1 or 2 | Set ON when a channel is in ALARM.<br>Sounder 1 corresponds to Ch1 and<br>Sounder 2 corresponds to Ch2                                               | Default condition = set on in ALARM. |

## SETTING THE ADDRESSES

Each aspiration channel uses loop communications to report its status information to the CIE (Fire Panel). As a factory default, the unit will report smoke alarm and sensor information at an associated sensor address and general alerts and faults on a different module address.

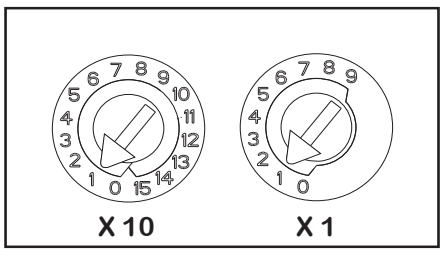

Figure 10: Address Switches

## <u>Sensor</u>

The sensor address is set on rotary decade switches on the back of the smoke sensing devices. The smoke sensors are located under the sensor cover inside the unit (see Figure 9). The **Smoke Sensors** section of **Service** - later in the manual - shows how to remove the sensors. As supplied, the default for channel 1 is

# How to Set this up for the NF50-A, NF50, NF50-S and Pearl Panels

The co-operative Multi-Sensing is automatically activated if the VIEW<sup>TM</sup> sensors on a loop are put into the same cell. Setting a cell to 0 will disable co-operative Multi-Sensing for that sensor.

## IMPORTANT

If Co-operative Multi-Sensing is enabled in the panel, the two VIEW<sup>™</sup> sensors within an Aspirating Smoke Detector are required to have adjacent addresses set.

If more than one Aspirating Smoke Detector is used on a loop, ensure that the VIEW<sup>™</sup> sensors do not have adjacent addresses across two different Aspirating Smoke Detectors. This will cause the panel to generate a fault message instead of a fire message when smoke is detected by one of the Aspirated Smoke Detector units but not the other.

To avoid problems, ensure that no VIEW  $^{\rm TM}$  sensors on a loop have addresses set adjacent to the address values set in an Aspirating Smoke Detector.

## POWERING UP

## **Using Default Settings**

 Connect a suitable 24VDC supply (complying with European Standard EN 54-4) to pins 1 and 2 on terminal block T1 (See Table 2)

- 2. Check the voltage at the connector. Make sure it is within the required voltage range.
- 3. If the voltage is within the specified range, connect the power connector to the unit.
- 4. Close and secure the housing door; verify the fan starts up and air flows out of the exhaust port. The unit takes 1-3 minutes to initialise and stabilise in normal mode.

## **Configuring Other Options**

To change any of the default options, it will be necessary to connect the detector to a PC/laptop with the PipelQLT software installed; see **USB connection** section later in this guide for more information on this (and the FAAST LT Advanced Setup and Control Guide).

## EXTERNAL RESET

The default setting for the configurable external input is Device Reset (terminal block T8). A short circuit connection between these terminals will cause the FAAST LT unit to perform a reset.

## FRONT PANEL

The front panel will be different depending on which of the 3 NFXI-ASD models is being installed, and each is shown below.

The following information is displayed:

- Detector Status: Normal, Alarm, Fault or Isolate
- Alarm Level; Alarm, Pre-Alarm (only available with panels using Advanced Protocol)
- Particulate Levels; 1-9 (only available with panels using Advanced Protocol)
- Flow Level
- Test, Reset and Disable Buttons

## Figure 11: Front Panel Display

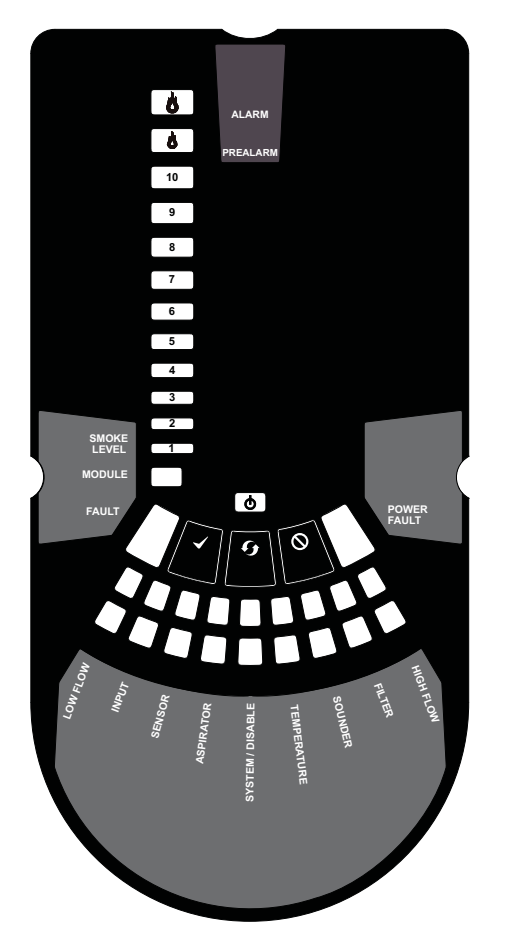

11a: NFXI-ASD11 1 Channel Detector (1 Sensor)

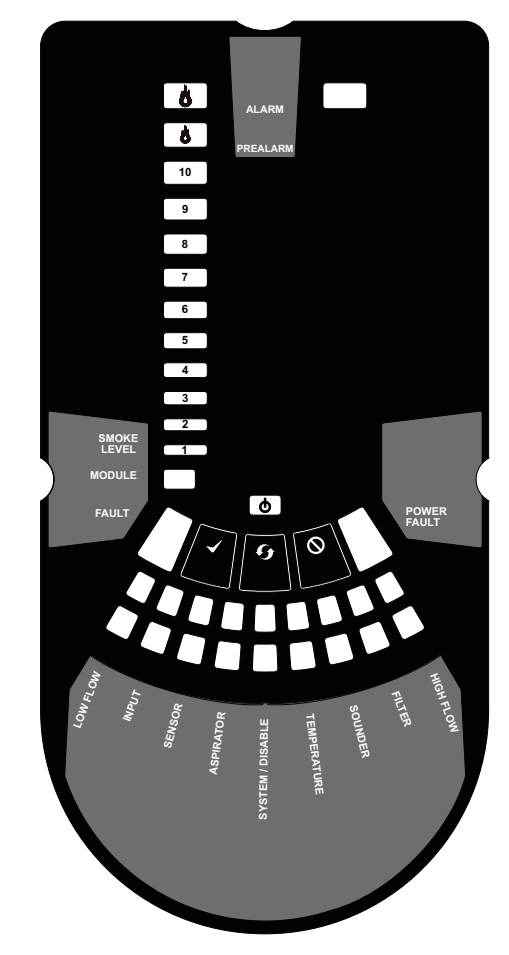

11b: NFXI-ASD12 1 Channel Detector (2 Sensors)

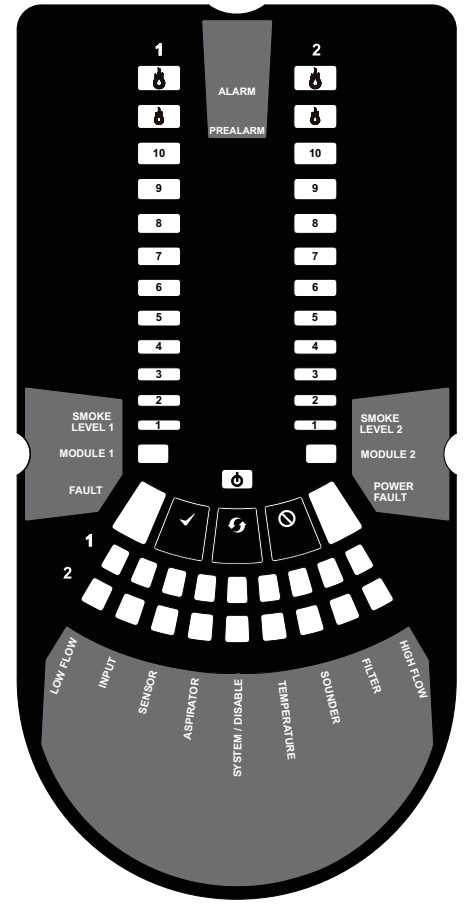

11c: NFXI-ASD22 2 Channel Detector

## Table 4: Front Panel Indicators and Fault Descriptions

| INDICATOR          | ACTION            | WARNING OR TROUBLE             | COMMENT / ACTION                                  |
|--------------------|-------------------|--------------------------------|---------------------------------------------------|
| CHANNEL 1/2 ALARM  | ON Red            | Channel is in alarm (relay is  | Default setting                                   |
|                    | (Set by panel)    | set ON with no delay)          |                                                   |
|                    | 1 BLINK Green     | When sensor is polled          | Not when in alarm                                 |
|                    | (Polled by panel) |                                |                                                   |
| CHANNEL 1/2 PRE-   | ON Yellow         | Channel is in pre-alarm        | (only with panels using Advanced Protocol)        |
| ALARM              |                   |                                |                                                   |
|                    |                   |                                |                                                   |
| SMOKE LEVEL 1/2    | ON Yellow         | Led number indicates sensor    | Only numbers $1 - 9$ used (only with panels using |
|                    | (Set by panel)    | alarm level reached            | Advanced Protocol).                               |
| CHANNEL 1/2 MODULE | UN DI INIK        | Mardula a successive in a time |                                                   |
|                    | BLINK             | Module communication           |                                                   |
| FAULT              | ON YELLOW         | Common or multiple faults      |                                                   |
| POWER              | ON Green          | FAAST LT is powered            | Displays Yellow when initialising                 |
| POWER FAULT        | ON Yellow         | Low power alert / high power   | Check the power supply voltage.                   |
|                    |                   | fault                          |                                                   |
|                    |                   |                                |                                                   |
| CHANNEL FLOW       | ON Green          | The LED indicates the air flow | On 2 channel unit:                                |
| INDICATORS 1/2     |                   | for a channel:                 | Upper row = Ch1                                   |
|                    |                   | - Centre = normal flow         | Lower row = Ch2                                   |
|                    |                   | - Left = flow low;             |                                                   |
|                    |                   | (-20% at extreme)              |                                                   |
|                    |                   | - Right = flow high;           |                                                   |
|                    |                   | (+20% at extreme)              |                                                   |
|                    | ON                | Low flow fault                 | Check filter: check nine network for blockages    |
|                    |                   | Evernal input fault            | Not used with default settings                    |
| SENSOR             |                   | Sensor communication fault     | Check sensor addresses and installation:          |
| SENSOR             | 2 DEINING         | School communication laut      | renlace sensor                                    |
|                    | ON                | Air flow concer foult          |                                                   |
| ASPIRATOR          |                   | All now sensor fault           | Chock filter: chock pine network for blockages:   |
|                    |                   | Flow Initialization fault      | try to restart device                             |
|                    | 2 BLINKS          | Fan fault                      | Try to restart device.                            |
| DISABLE            |                   | Alarms & alerts not reported   | Returns to Maintenance then Normal operation      |
| DIGABLE            |                   | Alamia & alerta not reported   | after 60min (default)                             |
| SYSTEM             | 1 BLINK           | Wrong configuration            | Flashes all FAULT LEDs; try to restart device.    |
|                    | 2 BLINKS          | EEPROM fault                   | Check power supply voltage. Try to restart        |
|                    |                   |                                | device                                            |
|                    | 3 BLINKS          | Real time clock fault          | RTC is corrupted or time reading failed.          |
| TEMPERATURE        | 1 BLINK           | Low temperature alert          | Check the air flow temperature                    |
|                    | 2 BLINKS          | High temperature alert         | Check the air flow temperature                    |
| SOUNDER            | 1 BLINK           | Sounder fault                  | Check the sounder circuit and the EOL             |
| FILTER             | 1 BLINK           | Filter alert at set date       | No date set as default                            |
| HIGH FLOW          | ON                | High flow fault                | Check pipe network for breaks or leaks.           |

In case of simultaneous alerts/faults on the same LED, priority order is: ON (Highest), 1 blink, 2 blinks, 3 blinks (Lowest)

Note: The channel alarm and smoke level LEDs are under the control of the CIE (Fire Panel).

## Front Panel Buttons

The front panel has 3 user buttons: **TEST**, **RESET** and **DISABLE**. These buttons are used to enter the pass-code which then allows the user to carry out simple test functions.

Note: In *Remote Maintenance and Service Mode*, these buttons are always disabled.

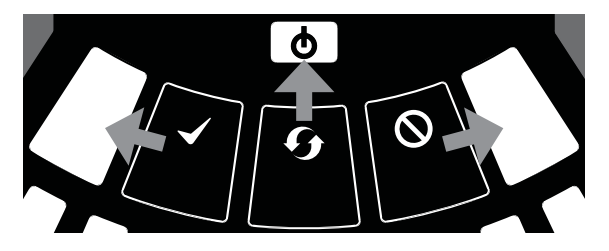

Figure 12: User Interface Buttons

#### Table 5: Front Panel Buttons

|                   | BUTTON                 | NORMAL Mode                                | MAINTENANCE Mode                                           |
|-------------------|------------------------|--------------------------------------------|------------------------------------------------------------|
|                   | RESET                  | When pressed for 2 s, starts PASSWORD      | When pressed for 2 s latched alarms, faults and            |
| -                 |                        | PROCEDURE to enter Maintenance             | sounders (relays) are reset. Alarm controlled by panel. If |
| , \               |                        | mode.                                      | alarm persists, set again immediately after the reset      |
|                   |                        |                                            |                                                            |
|                   |                        |                                            | In DISABLE Mode, if pressed for 2 s unit will exit from    |
|                   |                        |                                            | DISABLE Mode (but remains in MAINTENANCE Mode)             |
|                   | DISABLE                | Used to increment Password digits in       | When pressed for 2 s, device enters DISABLE Mode for       |
|                   |                        | PASSWORD PROCEDURE                         | 60 minutes (default). Alarm and fault relays reset .       |
|                   |                        |                                            | Smoke sensors continue to report alarm and their faults    |
|                   |                        |                                            | to the panel.                                              |
|                   |                        |                                            | (To exit DISABLE Mode see RESET)                           |
| ~                 | TEST                   | Used to confirm password in PASSWORD       | When pressed for 2 s and released, both sensor will        |
| $\langle \rangle$ |                        | PROCEDURE. Default Password = 3111         | simulate alarm                                             |
| •                 |                        |                                            |                                                            |
| _                 |                        |                                            | When pressed for 4 s and released, sensor #1 will          |
| $\sim$            |                        |                                            | simulate alarm                                             |
|                   |                        |                                            |                                                            |
|                   |                        |                                            | When pressed for 6 s and released, sensor #2 will          |
|                   |                        |                                            | simulate alarm                                             |
|                   | COMBINATIONS           |                                            |                                                            |
|                   | RESET + DISABLE        | When pressed for 2 s, shows fan speed      | When pressed for 2 s, shows fan speed (on smoke level      |
|                   |                        | (on smoke level scales) for a preset time. | scales) for preset time.                                   |
|                   | RESET + TEST           | No action                                  | When pressed for 2 s, turns off sounders                   |
|                   | RESET + TEST + DISABLE | No action                                  | When pressed for 2 s, unit exits from MAINTENANCE          |
|                   |                        |                                            | Mode                                                       |

#### Password Sequence to Enter Maintenance Mode

Press and hold **RESET**; Left flow indicator will turn yellow, then green.

Release **RESET** and **FAULT** indicator will switch on green. The left flow indicator will blink green indicating the device is ready for the first digit.

Press **DISABLE** to increment the LEDs 1...9; press **TEST** to select a digit.

The flashing airflow segment will turn solid green and the next segment will begin to flash indicating set the next digit. When the 4th digit is selected, all 4 airflow segments are turned off. If the password is accepted the **FAULT** indicator will remain green and the unit enters *Maintenance* mode. If the password is incorrect the **FAULT** indicator flashes yellow and the unit remains in *Normal* mode. The Default password in **3111**.

If no button is pressed for 10s during the password sequence, the unit returns to *Normal* mode. If there is no activity in *Maintenance* mode for 5 minutes (default), the **FAULT** indicator blinks green for 15s and then the unit returns to the *Normal* state.

#### TESTING

Note that the sensor LEDs, which are under the control of the CIE (Fire Panel), must be turned on to activate the front panel alarm indicators.

#### Magnet Test

The alarm signalling can be tested for functionality by placing a test magnet in the position shown in Figure 9 (displayed earlier in the guide). This method does not test the air flow in the pipe-work.

#### **Smoke Testing**

The system alarm response can be tested for functionality using smoke. The choice of smoke source is dependant on the installation but in all cases the smoke must be present for the duration of the test. Smoke pellets or matches can be used close to the sampling point to introduce smoke particulates into the system. It is recommended that smoke with a particulate life cycle of greater than 120s should be used – standard aerosol sprays for point detector testing do not work well on aspirated systems.

#### **Fault Testing**

Simulate a fault on the detector (for example, block the outlet pipe) and check that a fault is signalled on both the front panel of the unit and at the CIE (Fire Panel).

#### SERVICE

## <u>WARNING</u>

Isolate the aspirating detector from the fire alarm system to prevent any unwanted alarms when opening the front door of the unit. Make sure all power is removed from the system before removing any covers.

#### Service Mode

Opening the cabinet door during normal operation will cause the unit to enter *Service* Mode. The **FILTER** LEDs will blink, the unit will switch off power to the fans and stops communicating with the fire panel (the smoke sensors continue to communicate with the panel). When the cabinet door is closed, the unit restarts automatically.

## Filters

Periodic cleaning or replacement of the filters will be required.

The filters are located inside the cabinet at the top of the unit (see Figure 9 displayed earlier in the guide) and are removed as shown in the sequence below:

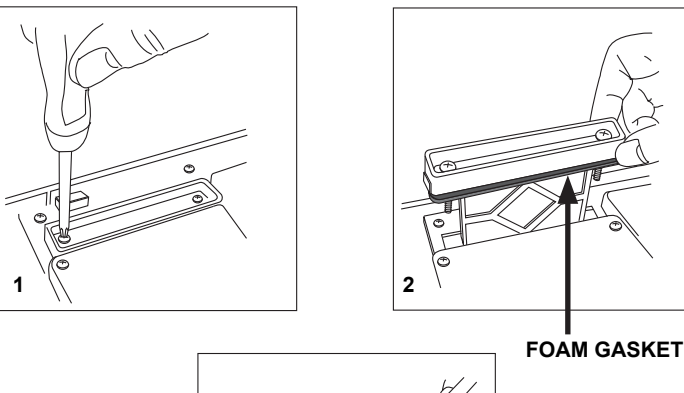

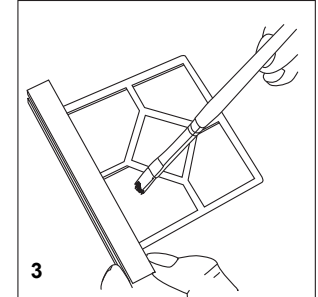

Either replace the filter assembly or carefully brush off the accumulated dust.

**Note:** If replacing the filter, remove the foam gasket from the old filter and place onto the new filter. When placing the new filter into the slot, ensure that the gasket is correctly aligned.

Refit the filter, close and secure the cabinet door. The unit will initialise and restart.

## Smoke Sensors

The smoke sensors are located under the sensor cover (see Figure 8 displayed earlier in the guide). To access the sensors, follow the sequence below:

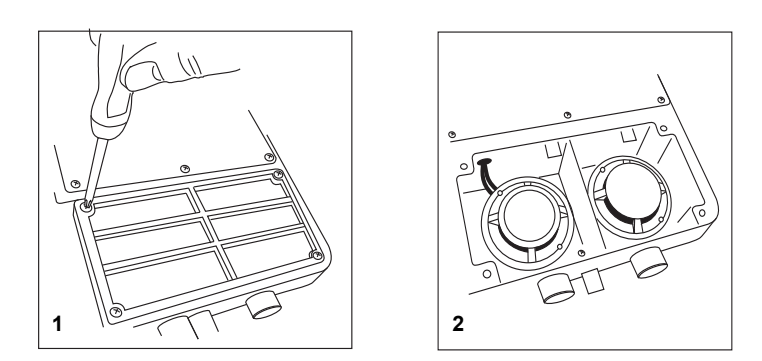

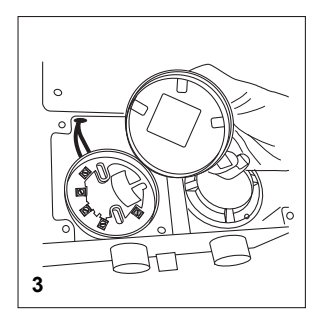

If replacing a sensor, ensure that the address set on the new sensor is the same as on the sensor being replaced.

## LASER SAFETY INFORMATION

The detector contains a Class 1 laser product. Radiation emitted inside the smoke sensor is completely contained within its housings and protective covers during all phases of operation.

## USB CONNECTION

PC connectivity is provided by an onboard USB **B** socket located centrally between the filter and the sensor (see Figure 9 displayed earlier in the guide). The USB interface allows access to a range of additional options, via the PipeIQLT application software, when connected to a PC. The USB connecting cable should be removed during normal operation.

## PipelQ™LT QUICK START INSTRUCTIONS

## **Overview of PipelQLT**

The PipelQLT software program is a convenient and powerful Windows<sup>®</sup> based application that can be used to quickly and accurately design pipe networks, generate configuration parameters for correct set-up and operation, and facilitate commissioning and monitoring of the performance of FAAST LT Aspiration devices.

PipelQLT provides a graphical interface on a PC to:

- Develop and verify the performance of pipe network solutions.
- Configure the design parameters to suit local fire codes and standards.
- Generate Pipe Layouts, BoMs, Configuration and Event Log Reports.
- Control, Test and Monitor FAAST LT devices.

There is a comprehensive **Help Menu** to guide the user through the different windows and options. The contents have a detailed index and a versatile search facility to locate relevant topics.

## Minimum System Requirements

Microsoft Windows XP SP3 or Windows 7

1 GB of RAM.

Graphics hardware with 128 MB of memory and support for OpenGL 2.0 or later.

5 GB of free hard disc space

## Installing PipelQLT

PipelQLT is supplied on a mass storage device with each FAAST LT unit.

Insert and view the removable storage device. Click on **PipelQLT Setup**:

| PipeIQ LT 1.2.1 Self-Extracting Installer        | X    |
|--------------------------------------------------|------|
| This will install PipeIQ LT 1.2.1 on your comput | er.  |
| OK Car                                           | icel |

Click **OK** and follow the instructions (see: *PipelQLT Setup and Installation Wizard* section below).

## PipelQLT Setup and Installation Wizard

When the below dialog box appears, click **Setup** to start the wizard:

| WinZip Self-Extractor - PipeIQLT Setup 1.2.1.exe |        |  |  |
|--------------------------------------------------|--------|--|--|
| Welcome to the PipelQ LT 1.2.1 Installer!        | Setup  |  |  |
|                                                  | Cancel |  |  |
|                                                  | About  |  |  |

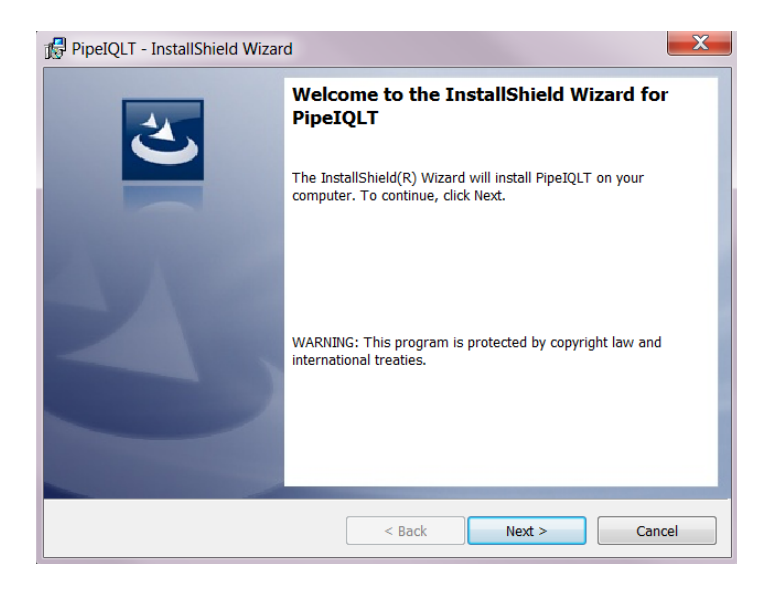

Click Next and follow the on-screen instructions.

Unless changed, the install wizard will create and store files at the following locations:

| PipeIQLT                | - InstallShield Wizard                                                                      | X      |
|-------------------------|---------------------------------------------------------------------------------------------|--------|
| Destinatio<br>Click Nex | on Folder<br>& to install to this folder, or click Change to install to a different folder. | E      |
|                         | Install PipeIQLT to:<br>C:\Program Files\PipeIQLT\                                          | Change |
|                         | InstallSQL Express 2005 to:<br>C:\Program Files\Microsoft SQL Server\                       | Change |
| InstallShield -         | < Back Next >                                                                               | Cancel |

When installation is complete, the wizard will automatically create a shortcut icon on the PC desktop.

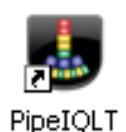

It will be necessary to re-boot the PC in order to run PipelQLT.

## Launching

To launch the PipelQLT application, double click the *PipelQLT* icon on the desktop.

#### Or

click Start (bottom left corner of the Windows screen) and then select **PipelQLT** from the programs list.

When the application opens, it is possible to start a new project, or to monitor or modify an existing project. Use the File menu to select New or Open. Choose from the Pipe Design, Configuration or Monitoring tabs to enter the required mode.

Set the detector to Maintenance mode. To communicate with a FAAST LT detector, connect the USB port to a PC with an appropriate cable.

Quitting

Exiting the program closes the application completely.

To guit the PipelQLT application, click **X** in the upper-right corner of the window.

Or click Exit from the File menu.

PipelQLT can be uninstalled from the computer in the normal way for your operating system.

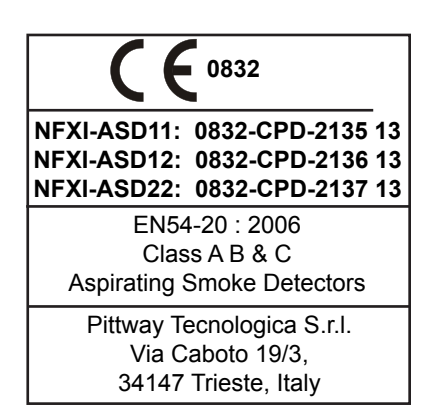